| Classification | System and Application FAQ on WinCE PAC |         |       |      | No.        | 4-003-00 |     |
|----------------|-----------------------------------------|---------|-------|------|------------|----------|-----|
| Author         | Tunglu-Yu                               | Version | 1.0.2 | Date | 2013/05/06 | Page     | 1/5 |

### How to update System\_Disk

| ppli | es to:           |              |                                |
|------|------------------|--------------|--------------------------------|
|      | Platform         | OS version   | WinPAC/ViewPAC utility version |
|      | WP-8x3x/ XP-8x4x | All versions | All versions                   |
|      | WP-5000          | All versions | All versions                   |
|      | VP-23W1/ VP-25W1 | All versions | All versions                   |
|      | VP-4131          | All versions | All versions                   |
|      |                  |              |                                |

To update the System\_Disk, perform the following steps:

# Updating the System\_Disk via a downloaded installation file.

Step 1: Download the latest update file (\* cab).

For WinPAC:

http://www.icpdas.com/products/PAC/winpac/download/winpac 8000/download system disk.htm For ViewPAC

http://www.icpdas.com/products/PAC/viewpac/download/viewpac/download\_system\_disk.htm

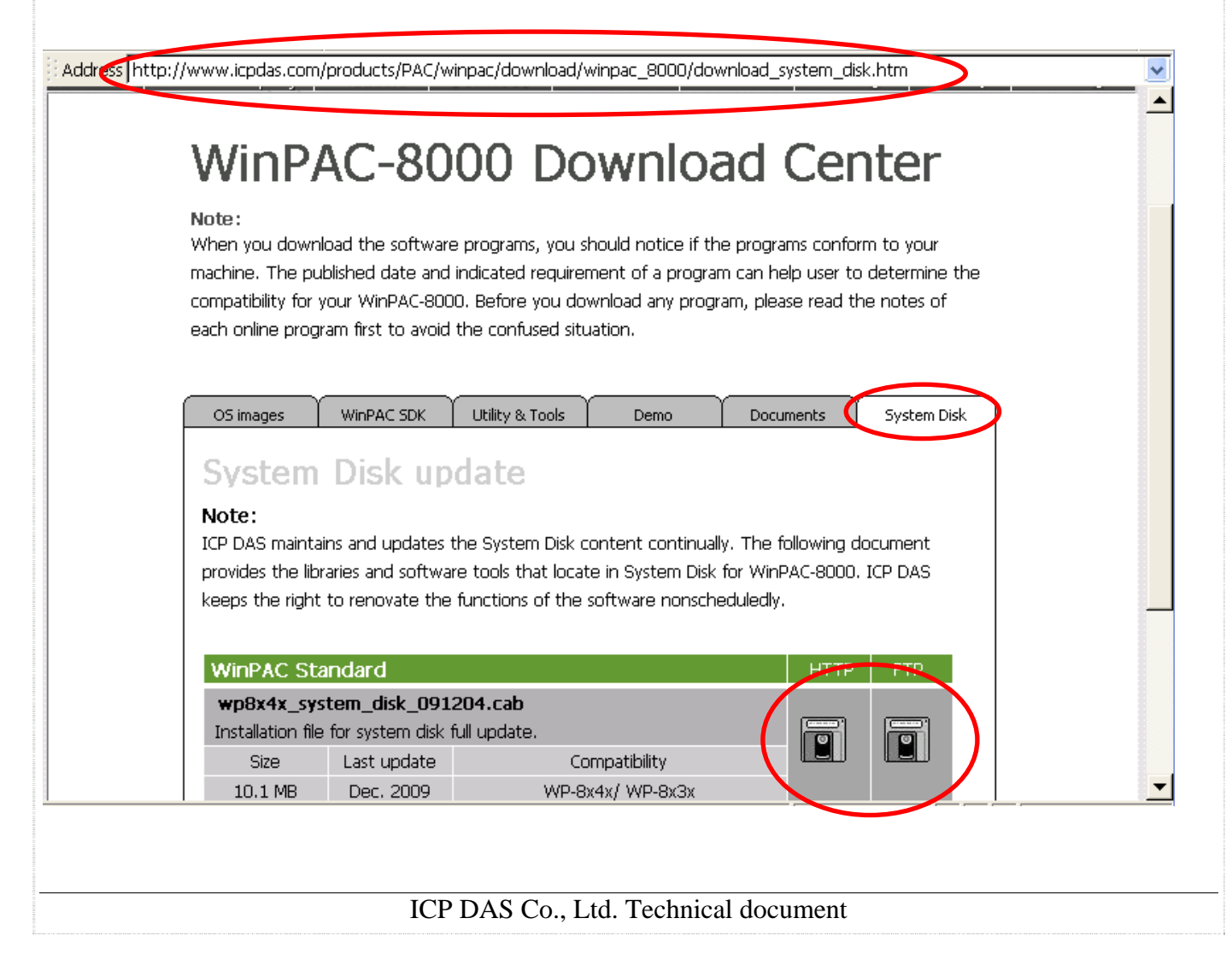

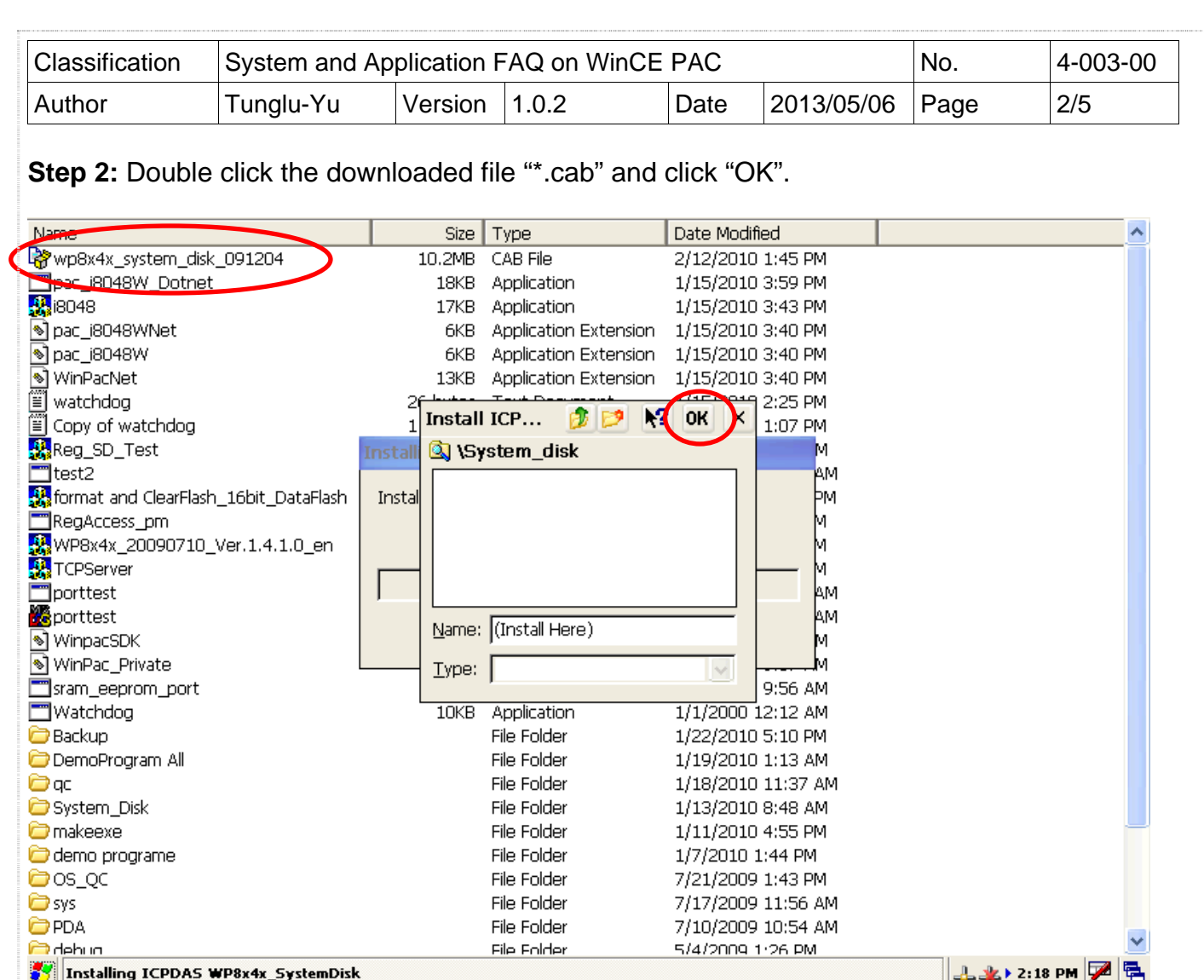

Tinstalling ICPDAS WP8x4x\_SystemDisk

If the System Disk is success fully updated, you will see three folders in "\System Disk". (You can delete the Touch Panel driver installation package file if you don't need that.)

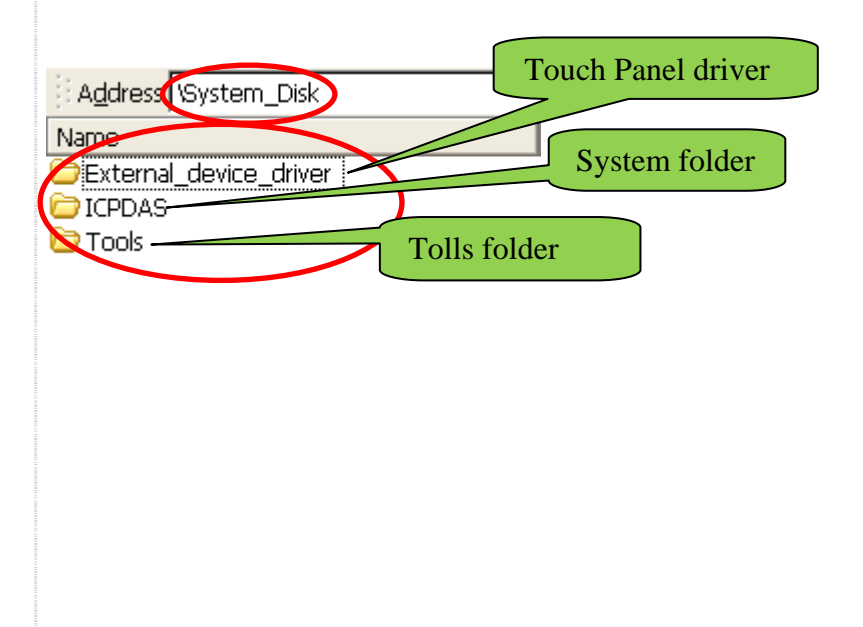

| Classification | System and Application FAQ on WinCE PAC |         |       |      | No.        | 4-003-00 |     |
|----------------|-----------------------------------------|---------|-------|------|------------|----------|-----|
| Author         | Tunglu-Yu                               | Version | 1.0.2 | Date | 2013/05/06 | Page     | 3/5 |

# Updating the System\_Disk by copying individual files:

Sometimes, you may not want to update the entire Sytem\_Disk in their cases. You can update only the files you need.

Step 1: GO to the CD on our web:

For WinPAC: ftp://ftp.icpdas.com/pub/cd/winpac/napdos/wp-8x4x\_ce50/system\_disk/

For ViewPAC:ftp://ftp.icpdas.com/pub/cd/winpac/napdos/vp-2000\_ce50/system\_disk/

Address ftp://ftp.icpdas.com/pub/cd/winpac/napdos/wp-8x4x\_ce50/system\_disk/

# FTP directory /pub/cd/winpac/napdos/wp-8x4x\_ce50/system\_disk/ at ftp.icpdas.com

#### Up to higher level directory

12/07/2009 03:34AM 12/07/2009 03:34AM 02/09/2010 09:09AM Directory **external\_device\_driver** Directory **icpdas** Directory **tools** 

If you want to update the "System" folder. Go to

ftp://ftp.icpdas.com.tw/pub/cd/winpac/napdos/wp-8x4x\_ce50/system\_disk/icpdas/system/ and comparison all the files with the "System" folder on your WinPAC. Locate the files you don't have and download them to your "**System**" folder.

| Classification | System and Application FAQ on WinCE PAC |         |       |      | No.        | 4-003-00 |     |
|----------------|-----------------------------------------|---------|-------|------|------------|----------|-----|
| Author         | Tunglu-Yu                               | Version | 1.0.2 | Date | 2013/05/06 | Page     | 4/5 |

| <u>File Edit View Go</u>                            |                          | Eile Edit View Exercites                                                                   |  |  |  |  |
|-----------------------------------------------------|--------------------------|--------------------------------------------------------------------------------------------|--|--|--|--|
|                                                     |                          | didress  ftp://ftp.icpdas.com/pub/cd/winpac/napdos/wp-8x4x_ce50/system_disk/icpdas/system/ |  |  |  |  |
| 3 🗣 🔶 🧊 🗙 🛃 🔚 🗕                                     |                          | 12/07/2009 05.511# 1.576 autoinit.bat                                                      |  |  |  |  |
|                                                     |                          | 12/07/2009 03:34AM 102,400 dconce.dll                                                      |  |  |  |  |
| Address (System_Disk\ICPDAS\System                  |                          | 12/07/2009 03:34M 255,296 gac_system.data.sqlserverce_v3_5_0_0_cneutral_1.dll              |  |  |  |  |
| MB A. A. Taile                                      | Process                  | 12/07/2009 03:34M 434.688 mfcce400.dll                                                     |  |  |  |  |
| <b>Matternit</b>                                    | S DCONCE                 | 12/07/2009 03:34M 1,121,280 mfcce400d.dl1                                                  |  |  |  |  |
| 🔊 GAC System.Data.SqlServerCe v3 5 0 0 cneutral 1 👘 | N 17000CE                | 12/07/2009 03:34AM 283,136 olece400.dll                                                    |  |  |  |  |
|                                                     | Dimfree400d              | 12/07/2009 03:34AM 620,544 olece400d.dll                                                   |  |  |  |  |
| MLCCE400                                            | MINICCE4000              | 12/07/2009 03:34M 7,168 pac8017h.dll                                                       |  |  |  |  |
| S] OLECE400                                         | N olece400d              | 5,192 pace024.411                                                                          |  |  |  |  |
| N pac 8017H                                         | ■ P&C8024 C              | Comparison with each ',120 pac8172.dll                                                     |  |  |  |  |
|                                                     |                          | other and download the <sup>115</sup> rotaryrun.ini                                        |  |  |  |  |
| PAC8050                                             | ▶ PAC8172                | files vou don't have.                                                                      |  |  |  |  |
| RotarvRun                                           | - Sleen                  | 9,024 sqlceca35.dll                                                                        |  |  |  |  |
| La color o C                                        |                          | 12/07/2009 03:34M 144 194 cm/georgen dil                                                   |  |  |  |  |
| Sdiceca32                                           | Spicecompact35           | 12/07/2009 03:34M 63.280 sqlceme35.dll                                                     |  |  |  |  |
| 🔊 salceer35EN                                       | 🔊 salceme35              | 12/07/2009 03:34M 215,344 sqlceoledb35.dll                                                 |  |  |  |  |
| R calcooledb25                                      | A calcoan25              | 12/07/2009 03:34AM 952,624 sqlceqp35.dll                                                   |  |  |  |  |
| Shirenenenen                                        | Shinedhaa                | 12/07/2009 03:34AM 449,328 sqlcese35.dll                                                   |  |  |  |  |
| 🔊 sqlcese35                                         | 🛛 🔊 System.Data.SqlClien | 12/07/2009 03:34M 191,336 system.data.sqlclient.dll                                        |  |  |  |  |
| System Data SalServerCe                             |                          | 12/07/2009 03:34MM 20.902 wartee dll                                                       |  |  |  |  |
|                                                     |                          | 12/07/2009 03:34AM 53.248 wincon.dll                                                       |  |  |  |  |
| 🔊 Wincon                                            | 🔊 WinconSDK              | 12/07/2009 03:34M 51,200 winconsdk.dll                                                     |  |  |  |  |
| 🔊 WinPacNet                                         | 🔊 WinnacSDK              | 12/07/2009 03:34AM 13,312 winpacnet.dll                                                    |  |  |  |  |
|                                                     |                          | 12/07/2009 03:34MM 95,232 winpacsdk.dll                                                    |  |  |  |  |

If you want to update the "**Tools**" folder. Go to <u>ftp://ftp.icpdas.com.tw/pub/cd/winpac/napdos/wp-8x4x\_ce50/system\_disk/tools/</u> and comparison all the file with the "Tools" folder on your WinPAC. Located the files you don't have and download them to your "Tools" folder.

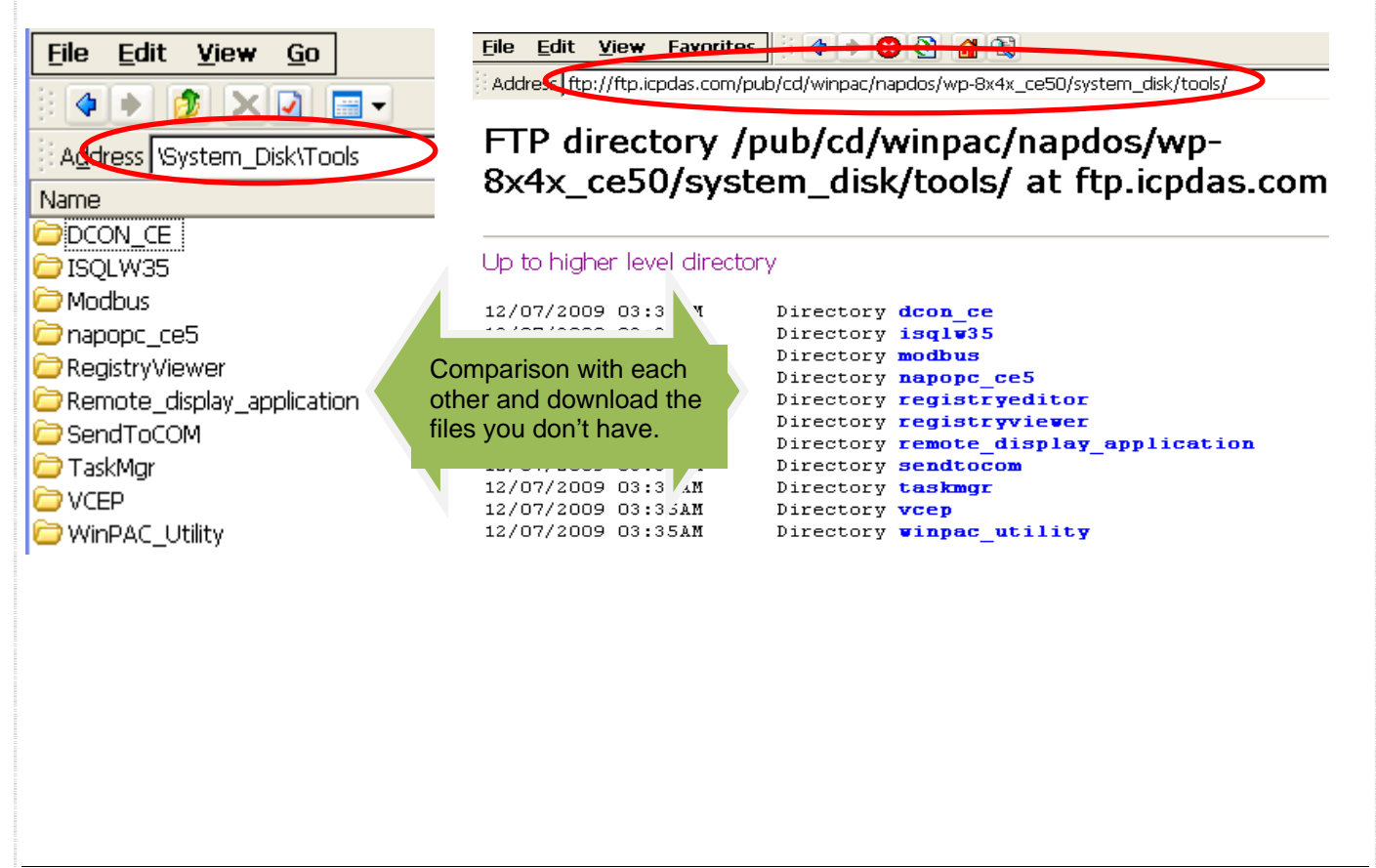

| Classification | System and Application FAQ on WinCE PAC |         |       |      | No.        | 4-003-00 |     |
|----------------|-----------------------------------------|---------|-------|------|------------|----------|-----|
| Author         | Tunglu-Yu                               | Version | 1.0.2 | Date | 2013/05/06 | Page     | 5/5 |

## **Revision History**

| Revision | Date       | Description                                             |
|----------|------------|---------------------------------------------------------|
| 1.0.1    | 2013/05/06 | NEW: Added support information for WP-5000 and VP-4131. |
| 1.0.0    | 2010/02/12 | Initial release                                         |